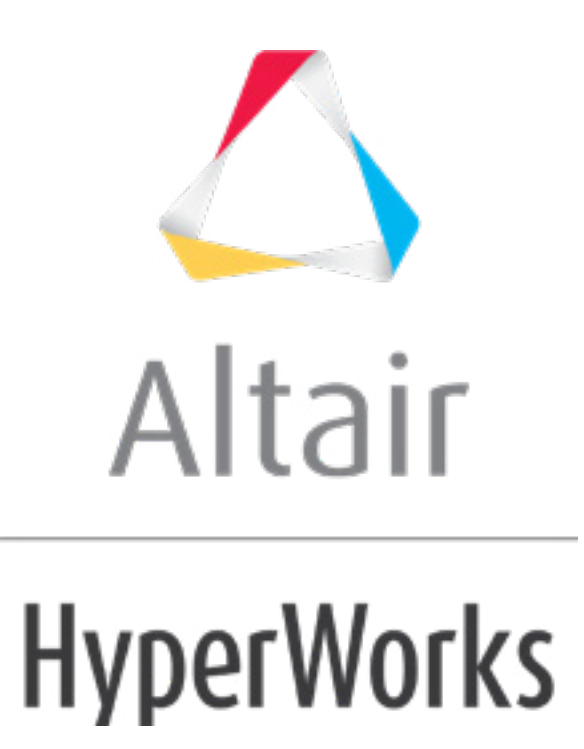

altairhyperworks.com

# HS-1050: Minimization of External Rosenbrock Function

In this tutorial, you will learn how to use Compose or Python within an Optimization study. The example consists of optimizing a 2-dimensional Rosenbrock function. You will be using either Compose or Python as the solvers for HyperStudy. This example defines two input variables, labeled x and y, respectively. The objective of the optimization is to minimize  $f(x, y) = 100*(y-x^2)^2 + (1-x)^2$ . The range for x and y is set to [-2; -2], and the start point is [-1; -1].

The files used in this tutorial can be found in <hst.zip>/HS-1050/. Copy the tutorial files from this directory to your working directory.

## **Step 1: Perform the Study Setup**

- 1. To start a new study, click **File** > **New** from the menu bar, or click  $\blacksquare$  on the toolbar.
- In the HyperStudy Add dialog, enter a study name, select a location for the study, and click OK.
- 3. Go to the **Define models** step.
- 4. Add a Parameterized File model.
  - a. From the **Directory**, drag-and-drop the appropriate .tpl file into the work area.
    - If you are using Python, use the rosenbrock\_py.tpl file.
    - If you are using Compose, use the rosenbrock\_oml.tpl file.

|                  | Explorer  | Direct       | tory      |                 |   | <i>s</i> 1 | Define M | odels    |          |
|------------------|-----------|--------------|-----------|-----------------|---|------------|----------|----------|----------|
| Na               | me        |              | Size      | Туре            |   | _          |          |          | _        |
| 4 🏢              | C:\HS-105 | 0            |           |                 |   | Ð          | Add Mode | 1        | Remove I |
|                  | 🝝 study_  | lock.xml     | 858 bytes | Study Lock      | 4 | Active     | Label    | Varnar   | ne Mode  |
|                  | 🔳 rosenb  | rock_py.tpl  | 345 bytes | tpl File        | - |            | Luber    | Tarria   |          |
|                  | rosenb    | rock_hml.tpl | 326 bytes | tpl File        |   | _          |          |          | _        |
| $\triangleright$ | 🌗 _usr    |              |           | Settings Folder | ÷ | 11         | rosenbro | ck_py.tp | 2        |
|                  | Study_    | 1.xml        | 3 KB      | xml File        |   |            |          |          | Ð        |
|                  |           |              |           |                 |   |            |          |          |          |

- b. In the **Solver input file** column, enter a name for the solver input file HyperStudy writes during any evaluation.
  - If you are using Python, enter rosenbrock.py.
  - If you are using Compose, enter rosenbrock.oml.
- c. In the **Solver execution script** column, select either **Python (py)** or **Compose** (*oml*) accordingly.
  - **Note:** If you are using Compose as part of the HyperWorks suite, then HyperStudy should automatically point to the correct .bat file. If you have Compose as separate installation, then during the **Register Solver Script** step you should point to Compose\_batch.bat.
- d. If you are using Compose as the Solver execution script, in the **Solver input arguments** column, enter -f infront \${file}.

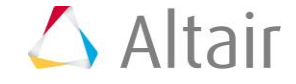

- **Note:** For solver scripts running on Linux, enter "-f \${file} -nobg" in the **Solver input arguments** column to ensure that the Compose batch mode runs in the foreground instead of the background.
- 5. Click *Import Variables*. Two input variables are imported from the .tpl file.
- 6. Go to the **Define Input Variables** step.
- 7. Change both input variable's lower, initial and upper bounds to the values indicated in the image below.

|   | Active | Label | Varname       | Lower Bound | Nominal    | Upper Bound |
|---|--------|-------|---------------|-------------|------------|-------------|
| 1 | 1      | x     | m_1_varname_1 | -2.0000000  | -1.0000000 | 2.0000000   |
| 2 | 1      | у     | m_1_varname_2 | -2.0000000  | -1.0000000 | 2.0000000   |

8. Go to the **Specifications** step.

### **Step 2: Perform the Nominal Run**

- 1. In the work area, set the **Mode** to **Nominal Run**.
- 2. Click **Apply**.
- 3. Go to the **Evaluate** step.
- 4. Click *Evaluate Tasks*.
- 5. Go to the **Define Output Responses** step.

#### **Step 3: Create and Define Output Responses**

In this step you will create one output responses.

- 1. Create the output response.
  - a. From the **Directory**, drag-and-drop the <code>rosenbrock.res</code> file, located in the <code>approaches/nom\_1/run\_00001/m\_1</code> directory, into the work area.
  - b. In the **File Assistant** dialog, set the **Reading technology** to **Altair**® **HyperWorks**® and click **Next**.
  - c. Select **Single item in a time series**, then click **Next**.
  - d. Define the following options, and then click **Next**.
    - Set **Type** to *unknown*.
    - Set **Request** to **Block 1**.
    - Set Component to Column 1.

| 🔬 File Assistan | t 💌                                                                                           |  |  |  |  |  |  |  |
|-----------------|-----------------------------------------------------------------------------------------------|--|--|--|--|--|--|--|
| Single se       | Single serial or time series                                                                  |  |  |  |  |  |  |  |
| Subcase:        | <b></b>                                                                                       |  |  |  |  |  |  |  |
| Type:           | Unknown 🔻                                                                                     |  |  |  |  |  |  |  |
| Request:        | Block 1 Filter 🛛 🗸 🗸                                                                          |  |  |  |  |  |  |  |
| Component:      | Column 1 🔹                                                                                    |  |  |  |  |  |  |  |
| ☑ Preview:      | 12.8<br>12.3<br>11.8<br>11.3<br>10.8<br>10.3<br>0.900.930.950.981.001.031.051.081.10<br>Index |  |  |  |  |  |  |  |
|                 | <back next=""> Cancel</back>                                                                  |  |  |  |  |  |  |  |

- e. **Optional**. Enter labels for the data source and output response.
- f. Set **Expression** to *First Element*. The expression changes to  $m_1_ds_1[0]$ .

| 🔮 File Assistar                     | nt                   |                             | ×  |  |  |  |  |
|-------------------------------------|----------------------|-----------------------------|----|--|--|--|--|
| Create a Data Source and a Response |                      |                             |    |  |  |  |  |
| Creating a new Data Source          |                      |                             |    |  |  |  |  |
|                                     | Label: Data Source 1 |                             |    |  |  |  |  |
| <b>&gt;</b>                         | Varname: m_1_ds_1    |                             |    |  |  |  |  |
| ✓ Linked to a new Response          |                      |                             |    |  |  |  |  |
|                                     |                      |                             |    |  |  |  |  |
|                                     | Label:               | Response 1                  |    |  |  |  |  |
|                                     | Varname: m_1_r_1     |                             |    |  |  |  |  |
|                                     | Comment:             | Data Source 1               |    |  |  |  |  |
|                                     | Expression:          | m_1_ds_1[0] First Element 🔻 |    |  |  |  |  |
|                                     |                      |                             |    |  |  |  |  |
|                                     |                      |                             |    |  |  |  |  |
| < Back Finish Cancel                |                      |                             |    |  |  |  |  |
|                                     |                      |                             | .d |  |  |  |  |

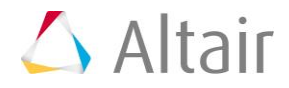

g. Click *Finish*. Output response 1 is added to the work area. 2. Click *Evaluate*. The value for expression m\_1\_ds\_1[0] should be 404.0.

### Step 4: Run an Optimization Study

- 1. In the **Explorer**, right-click and select **Add** from the context menu.
- 2. In the Add HyperStudy dialog, select Optimization and click OK.
- 3. Go to the Select Input Variables step.
- 4. Review the input variable's lower and upper bound ranges.
- 5. Go to the Select Output Responses step.
- 6. Add an objective to Response 1.
  - a. In the **Objectives** column of Response 1, click **•**.
  - b. In the pop-up window, set **Type** to *Minimize* and click *OK*.

| Active | Label      | Varname | Objectives | Constraints | Evaluate From | Expression  | Comment       |
|--------|------------|---------|------------|-------------|---------------|-------------|---------------|
| 1 🗸    | Response 1 | m_1_r_1 | Minimize   | 0           | > Solver      | m_1_ds_1[0] | Data Source 1 |

- 7. Click Apply.
- 8. Go to the **Specifications** step.
- 9. In the work area, set the Mode to Adaptive Response Surface Method (ARSM).

**Note:** Only the methods that are valid for the problem formulation are enabled.

- 10. Click Apply.
- 11. Go to the **Evaluate** step.
- 12. Click *Evaluate Tasks*.
- 13. **Optional**. Click the *Iteration Plot* tab to monitor the progress of the optimization.

The iteration history shows a significant reduction in the objective value. The Rosenbrock function has a global minimum that is difficult for any optimizer to find due to its flatness in the area of the true optimum, and ARSM has not found the theoretical solution at (x,y)=(1,1).

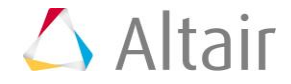

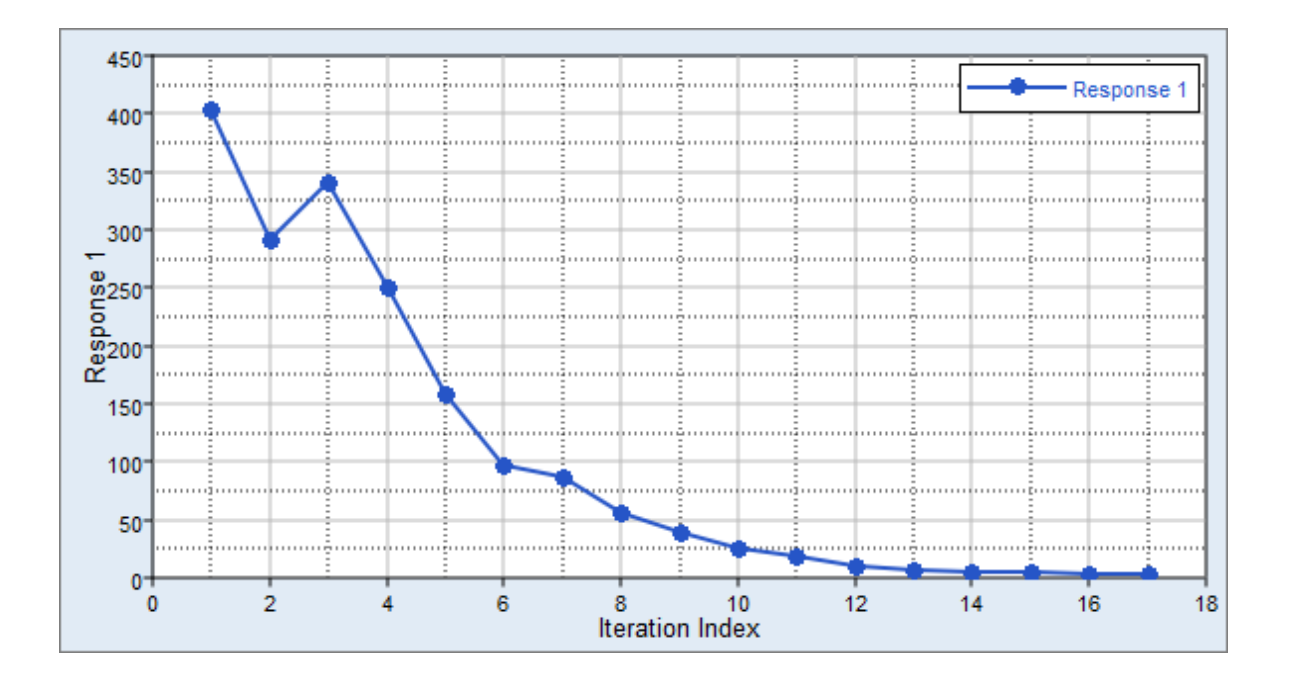

Last modified: v2017.2 (12.1156684)

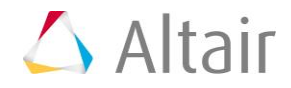